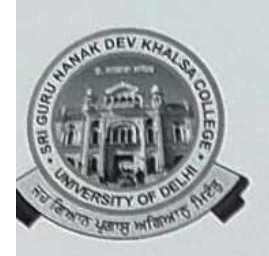

SRI GURU NANAK DEV KHALSA COLLEGE (UNIVERSITY OF DELHI) NAAC Accredited "A" DEV NAGAR, NEW DELHI-110 005.

Celebrating 50<sup>TH</sup> Year

Ref. No.

Dated:- 03/10/2022

## NOTICE

Students of Second Year, All Classes, who have filled their Examination Form for First and Second Semesters (Both) and attending their Semester III Classes, are eligible to pay their College Fees (Excluding Examination Fees) for the Current Academic Session (2022-23).

They can pay their fees mentioned against their Roll No. / Name on the College Fees Portal w.e.f. 06/10/2022 to 15/10/2022.

Further, as per DU Notification dt. 20/09/2022, the Examination Fees can be paid by them at the time of filling the Examination Form.

Surm. Lindu Kinl

(Prof. Gurmohinder Singh) Principal.

How to Pay Your Fee:-

- 1. Open College Website sgndkc.org
- 2. Click Login
- 3. Click Students Login Tab
- Choose <u>Admission Year</u> (i.e. 2021), Select <u>Semester III</u>, Select <u>Course</u>, Enter <u>User Name</u>, Enter <u>Password</u>, Enter <u>Captcha Code</u> & Then Click <u>Login</u>

|           | _ | -       |   |  |
|-----------|---|---------|---|--|
|           |   |         |   |  |
| 2021      |   |         | ~ |  |
| Sem - III |   | RCH     | ~ |  |
| Sem - m   |   | berr    |   |  |
| 22        |   |         |   |  |
| EMMLUJT   |   | EMMLUJT |   |  |
| Login     |   | Refresh |   |  |

STUDENTS LOGIN

5. Click Fee Payment Option, Then Click Pay Fee

| Home Page         |      | Fee Payments           |            |                 |         |
|-------------------|------|------------------------|------------|-----------------|---------|
| Profile           | SrNo | Fee Type               | Fee Status | Fee Amount(Rs.) | Action  |
| Assignments       | 1.   | <b>Examination Fee</b> | Pending    | 0               | Closed  |
| Fee Payments      | 2.   | Admission Fee          | Pending    | 15820           | Pay Fee |
| Optional Subjects |      |                        |            |                 |         |
| Library           |      |                        |            |                 |         |
| IAS Marks         |      |                        |            |                 |         |

6. Check Your Details i.e. Course, Semester, Roll No., Name & Admission Fees then Click Pay

| Home Page         | Fee Payment     |           |     |                    |         |
|-------------------|-----------------|-----------|-----|--------------------|---------|
| Profile           |                 |           |     |                    |         |
| Assignments       | Course          | BCH       |     | Semester           | Sem III |
| Fee Payments      | Student Roll No | =10=      |     | Student Name       | 2       |
|                   | Fee Type        | Admission |     | Fee Amount (Rs.) * | 15820   |
| Optional Subjects |                 |           | Pav | Cancel             |         |
| Library           |                 |           |     |                    |         |
| IAS Marks         |                 |           |     |                    |         |

7. Choose **Payment Mode** i.e. **Debit Cars, Credit Card, Net Banking, UPI** and Enter Your Required Details then Click **Pay Now** Button, after Sussefull Payment **print Your Fee Payment Slip and Save for Future use**.

| NTT Data<br>Payment Services     |                                                                                                    |                                          | NTT Data<br>Payment Services            |
|----------------------------------|----------------------------------------------------------------------------------------------------|------------------------------------------|-----------------------------------------|
| PAYMENT MODE                     | Credit Card                                                                                                    |                                          | Amount Payable                          |
| Debit Card                       | Credit Card Number                                                                                                    | 01 V 2022 V CVV /                        | ₹ 15820.00<br>SRI GURU NANAK DEV KHALSA |
| Net Banking Pay Using UPI ID/VPA | Bank Name                                                                                                    | COLLEGE_DELHI<br>Transaction Id : 103481 |                                         |
|                                  | Please Note: If your credit or d<br>ecommerce transactions, it wil<br>transactions as per RBI notifica<br>your transaction is failing.pleas<br>enable your card for online trai |                                          |                                         |
|                                  | Billing Details                                                                                                    |                                          |                                         |
|                                  | 0                                                                                                    | ⊠ 12533                                  |                                         |
|                                  | Cancel                                                                                                    | Pay Now                                  |                                         |